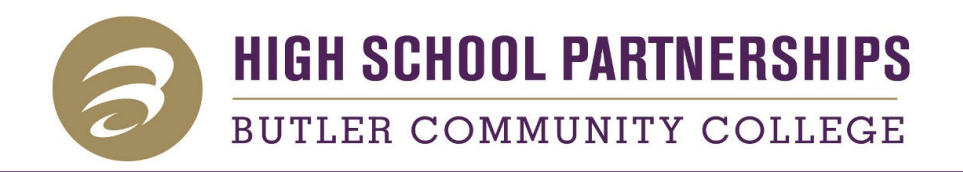

## **Complete your Butler Application for Admission**

Go to www.butlercc.edu/apply

Click 'Apply Now'

Create and Application Account.

Complete your Application for Admission Be sure to click the 'Submit Application' button.

You will receive an email after you submit your application, and an acceptance letter in the mail a couple of days later.

Tips:

 $\sqrt{Complete application on a desktop/laptop.}$ 

 $\sqrt{Verify you entered your anticipated graduation year correctly.}$ 

 $\sqrt{I}$  If you are not sure of your Program of Study, select (NOND) non-degree.

 $\sqrt{1000}$  Your Date of Residency is your date of birthday if you were born in Kansas. Or, it is the date you moved to Kansas.

 $\sqrt{\text{Double check for typos and autocorrect.}}$ 

If you have any questions, please call Jana at 316.322.3115.

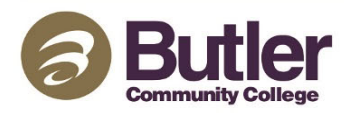